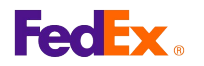

## How to Invite a User to Ship Using FedEx Ship Manager™ at fedex.ca Shipping Administration

## **Step by Step Instructions**

- 1. Either click the *Invite user* button from the Admin Home tab, or select the Users.
- 2. tab and then click the *Invite* button.
- 3. Select the desired department.
- 4. Enter the required User Details information.
- 5. Select an assigned account.
- 6. Select the department privileges.
- 7. Select the title you wish to assign the user.
- 8. Click the *Invite user* button.

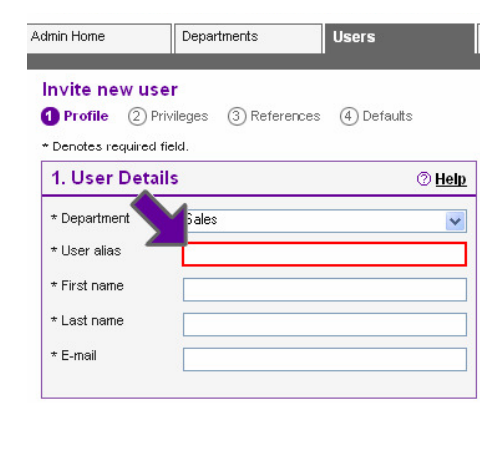

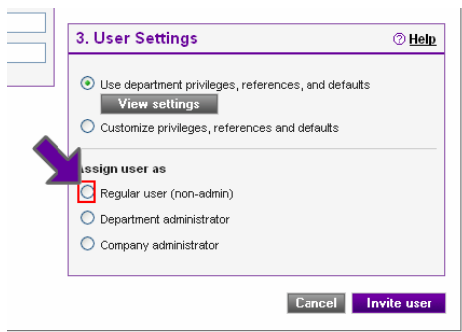

This information and its use is subject to the FedEx Automation Agreement under which you obtained a license for or have been authorized to use FedEx Ship Manager at fedex.ca. FedEx makes no warranties expressed or implied and any and all warranties, including without limitation, IMPLIED WARRANTIES OF MERCHANTABILITY OR FITNESS FOR A PARTICULAR PURPOSE ARE DISCLAIMED regarding this information. Any conflict between this information and the Automation Agreement, or transportation services/pricing agreement between you and FedEx, or between this information and the FedEx Service Guide will be governed by the Automation Agreement, the transportation services/pricing agreement and the FedEx Service Guide, in that order. Your use of this information constitutes your agreement to these terms.